## 教育部磨課師平臺登入操作說明

教育部磨課師平臺網址:<u>https://moocs.moe.edu.tw/moocs/#/home</u> 進入網站後,請點右上角「登入」,跳出選項後,請點第1項,以「縣市帳號登入」(即本校 差假系統帳、密)。

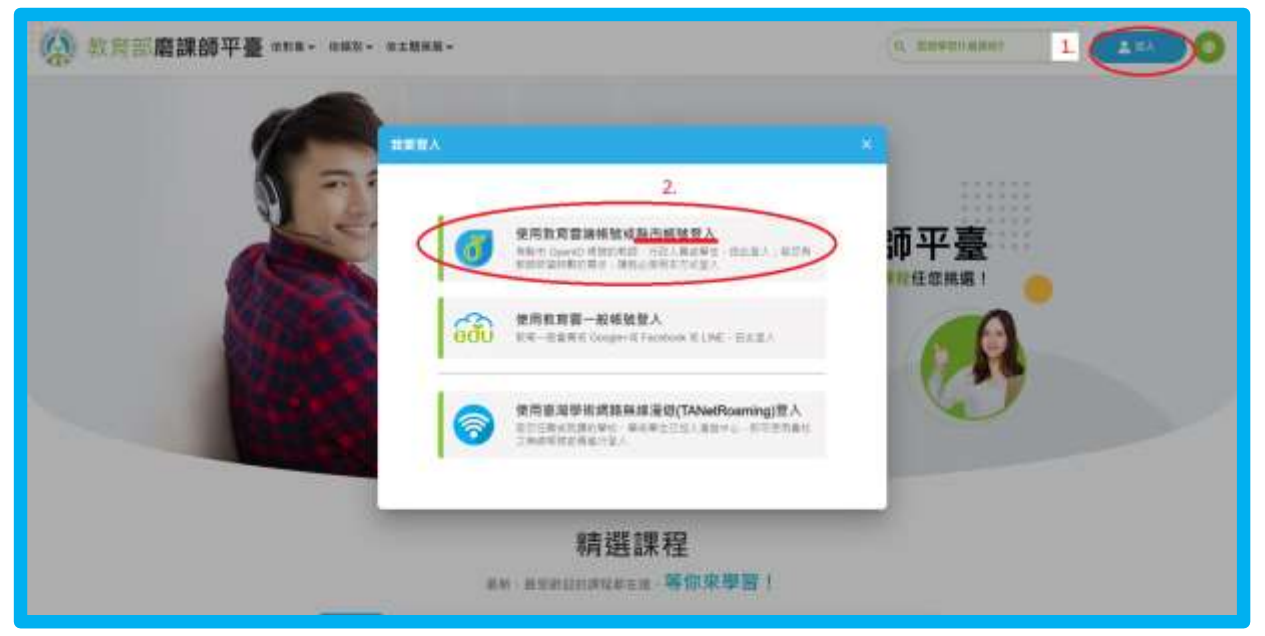

點選最下方「使用縣市帳號登入」。

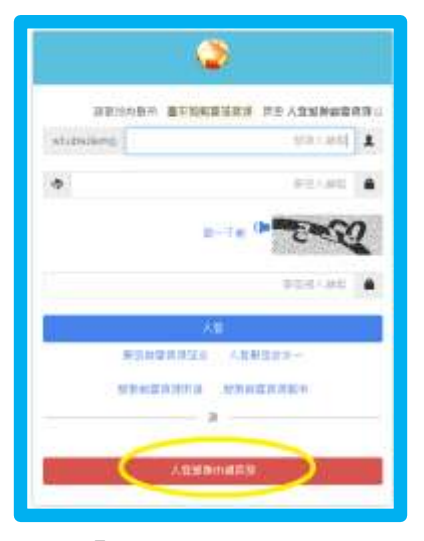

點選「彰化縣」。

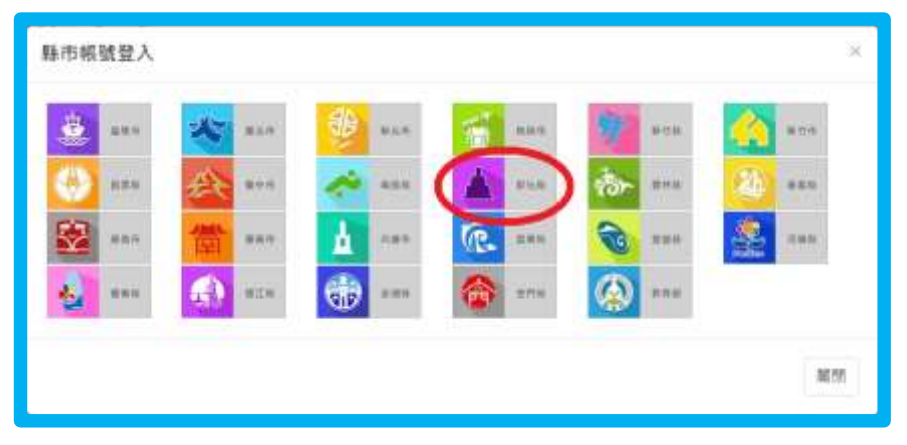

請依提示輸入相關資料。

| A  | 影技術                 | 請點選「彰化市」         |  |  |  |
|----|---------------------|------------------|--|--|--|
| 17 | <b>酸底高中(074308)</b> | 請點選「藝術高中(074308) |  |  |  |
| 1  | 請輸入感號(例如            | 請輸入本校差假系統帳號      |  |  |  |
| 8  | 排稿人图错               | 請輸入本校差假系統密碼      |  |  |  |
|    |                     | 童人               |  |  |  |
|    | 若登入即代表同意相關聲明        |                  |  |  |  |
|    | <b>安如田 (6</b> )     | 建設業 製品致用 操作批讲    |  |  |  |

登入後請至右上角以關鍵字「資訊安全」搜尋課程。

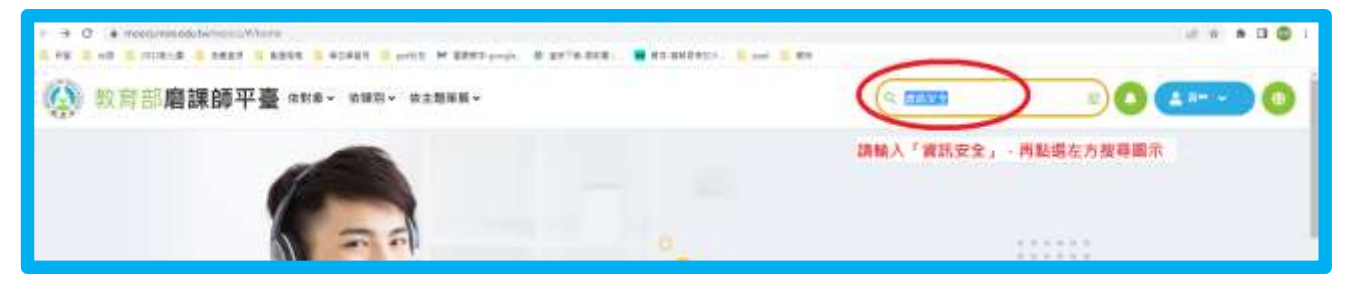

進入課程篩選頁面後,請選擇左上角圖示第一門課。

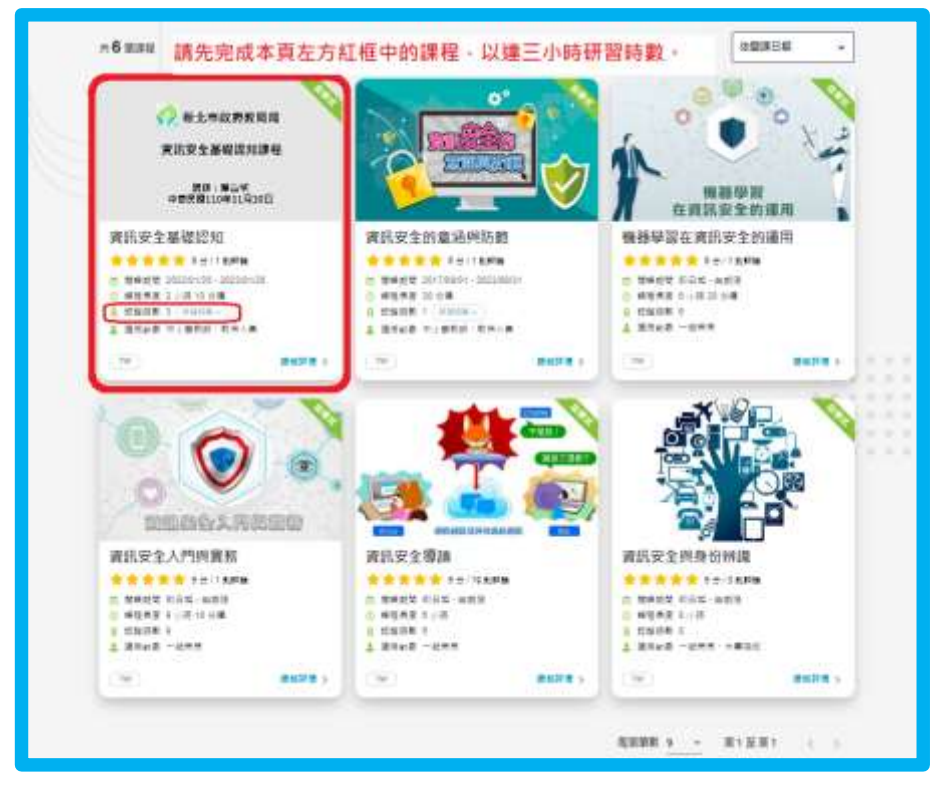

進入課程說明頁面後,請點選右下角「立即報名」。

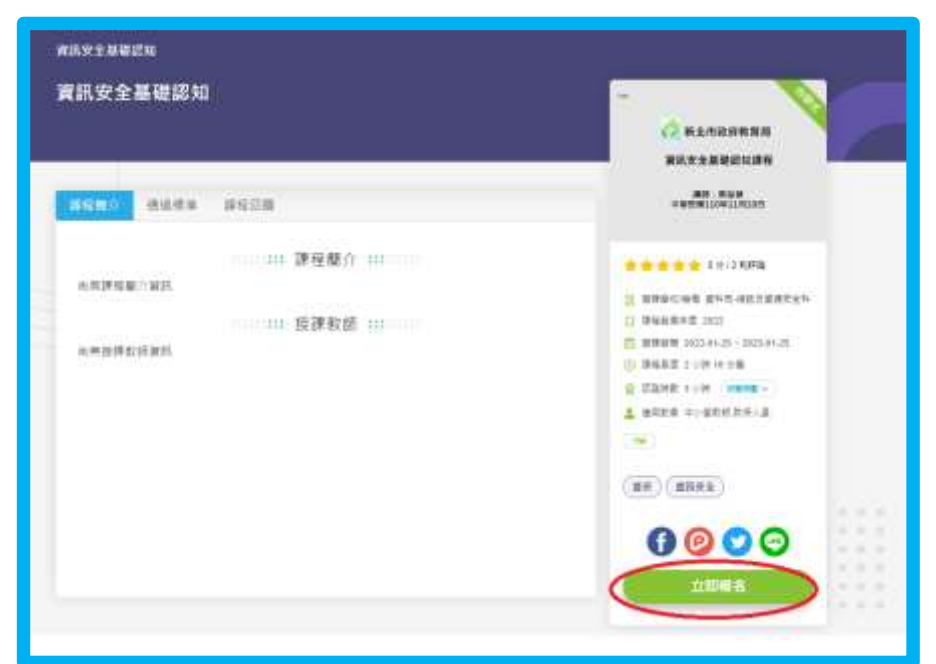

報名完成後,右下角顯示「已報名(前往學習環境)」,請點選此處,進入學習。

| 資訊安主葉提認知                                   |                                                         |
|--------------------------------------------|---------------------------------------------------------|
| 資訊安全基礎認知                                   |                                                         |
| (本) (1) (1) (1) (1) (1) (1) (1) (1) (1) (1 | <ul> <li>************************************</li></ul> |

## 課程播放畫面

| 1. auto-2.00000 |                          |                                             |
|-----------------|--------------------------|---------------------------------------------|
|                 |                          | <b>R488</b> 74                              |
|                 |                          | <b>第</b> 次杂业基本概念                            |
|                 | 🌮 新北市政府教育局               | 2020年1月1日日日日日日日日日日日日日日日日日日日日日日日日日日日日日日日日日日日 |
|                 | 資訊安全基礎認知課程               | 新闻作业会介述数                                    |
|                 | 講師:葉益補<br>中華民國110年11月10日 | ERAS#MARAN                                  |
|                 |                          | 2 sta                                       |
| II              |                          |                                             |

## 全國教師在職進修網下載研習紀錄

※完成學習後,請至「全國教師在職進修網」,點選「個人研習紀錄」。

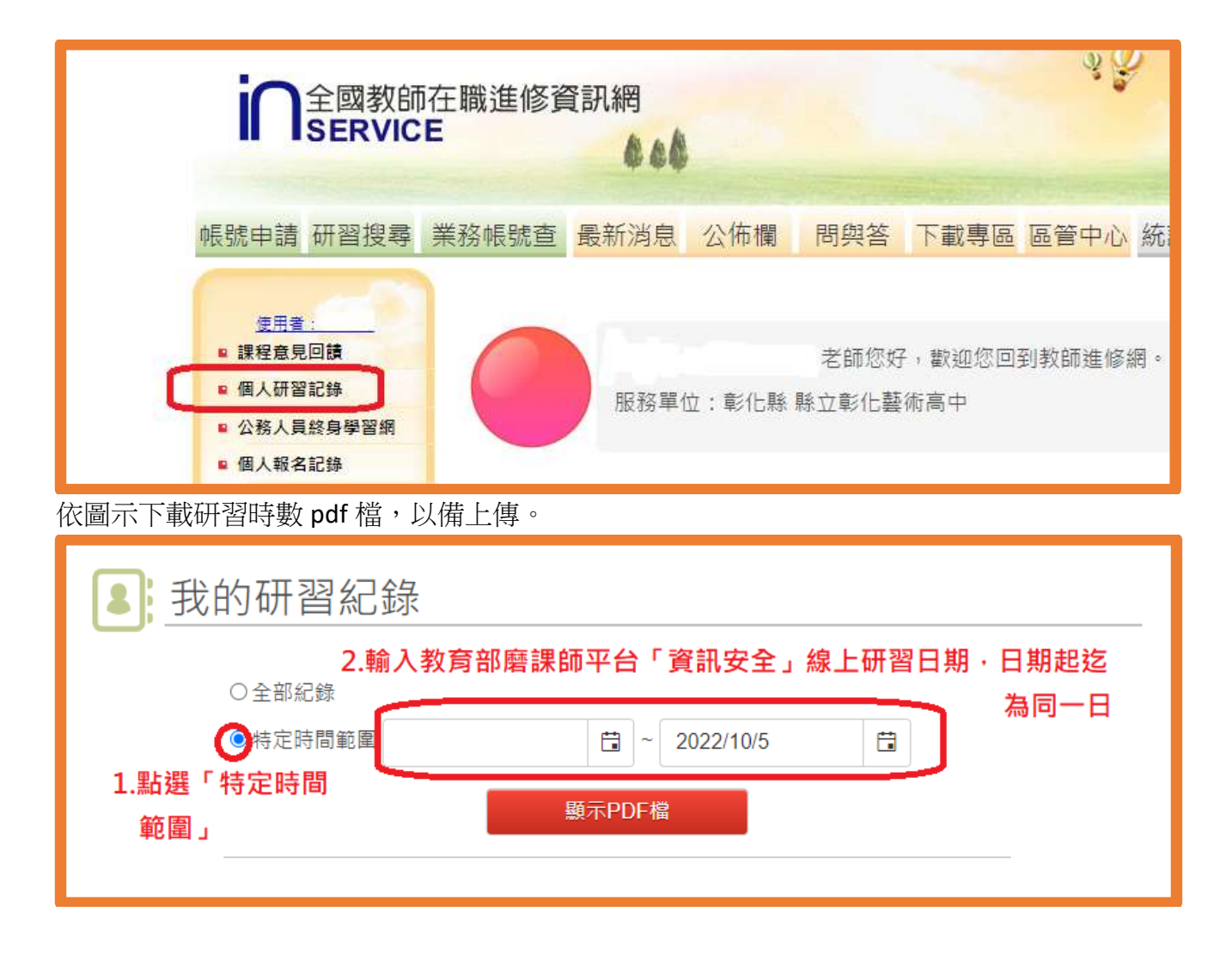